# マイサーバー Web サイトの常時SSL化 移行手順 ふ 移行手順 作業を行なう前に、念のためリモート側のデータやデータベースのバックアップを とっておくことをお勧めします STEP1 STEP2 STEP3 <sup>1</sup>https://Jで公開する データを準備 A種 CMS・ツールの 設定の見直し 「http://Jから「https://Jへ リダイレクト設定 「って!

## STEP1 「https://」で公開するデータを準備

常時SSL化するWebサイトでは、各ページで使用されるすべてのリソース(画像やCSS、Javascriptやインラインフレームなど)もすべて「https://」で配信するために、Webサイトを構成するHTMLやCSSなどのソースコードの記述を修正する必要があります。お客様のソースの記述をご確認下さい。

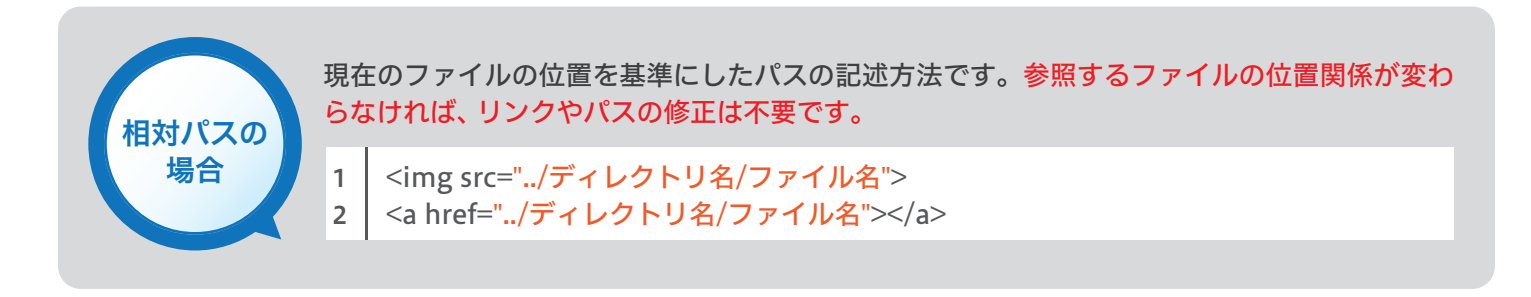

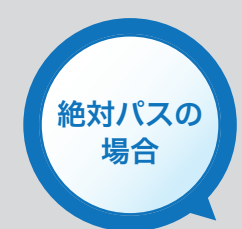

WebサイトのURLでページやファイルを指定して、情報の位置を確実に伝える記述方法です。 常時SSL化に伴って参照するURLが変わりますので、リンクやパスの修正が必要になります。

#### 修正前

- 1 <img src="http://example.com/ディレクトリ名/ディレクトリ名/ファイル名">
- 2 <a href="http://example.com/ディレクトリ名/ディレクトリ名/ファイル名"></a>

修正後

<img src="https://example.com/ディレクトリ名/ディレクトリ名/ファイル名">
 <a href="https://example.com/ディレクトリ名/ディレクトリ名/ファイル名"></a>

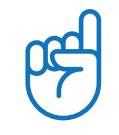

<mark>同じWebサイト内のリソースであれば、基本的に「相対パス」に統一</mark>しておくと、ローカル環境やテストサー バーなどでテストする際も、画像やCSSの設置/読み込みなどのミスを発見しやすくなります。修正漏れに よりHTTPが混在したままで常時SSL化がうまくいかない、などといったトラブルも少なくなります。

## STEP2 各種CMS・ツールの設定の見直し

| CMS(Wordpress なる                                              | ビ)をご利用の場合                                                                   |                                    |                                                     |                  |
|---------------------------------------------------------------|-----------------------------------------------------------------------------|------------------------------------|-----------------------------------------------------|------------------|
| Wordpressの管理画面。<br>この「WordPress アドし<br>もう一度ログインします<br>注意ください。 | より、WordPressのアドレスを 「htt<br>νス (URL)」を、http://からhttps:/<br>す。ただし、URLそのものを間違っ | tps://」で始ま。<br>//に変更すると<br>てしまうと、管 | るよう変更をお願いします。<br>全、再ログインを求められますの<br>管理画面に入れなくなりますのて | で、<br><u>:</u> ご |
| 一般設定                                                          |                                                                             |                                    | 1                                                   |                  |
| サイトのタイトル                                                      | リムネットインターネット接続サービス                                                          |                                    |                                                     |                  |
| キャッチフレーズ                                                      | このサイトの簡単な説明。                                                                |                                    |                                                     |                  |
| WordPress アドレス (URL)                                          | https://vww.rim.or.jp/wordpress                                             | http://                            | からhttps://に変更する                                     |                  |
| サイトアドレス (URL)                                                 | https://www.rim.or.jp                                                       |                                    |                                                     |                  |

このアドレスは新規ユーザーの通知などサイト管理のために使われます。

サイトのホームページを WordPress のインストールディレクト

Googleが提供するツール (Google Analytics や Google Search Console など)をご利用の場合

Google AnalyticsやGoogleやSearch Consoleなど、Googleが提供するツールをご利用のお客様は、管 理画面より、URLを「https://」で始まるよう変更をお願いします。設定変更を忘れると、いままで使って いた機能が使えなくなります。

### **STEP3** 「http://」から「https://」ヘリダイレクト設定

全てのページを常時SSL化するため、「http://」から「https://」にリダイレクトするよう、「301転送」を設定します。301転送は、 「.htaccess」ファイルによる転送を実施します。なお、「.htaccess」ファイルは、サーバーのさまざま挙動を制御することが可能です。 設定を誤るとWebサイトの閲覧ができなくなったり、リダイレクトがループするなどの可能性がありますので、テストサーバー上で充 分な検証を実施してから公開してください。

以下の内容を記述した「.htaccess」ファイルを、HTTP(常時SSL化前)のドキュメントルートに設置します。

- 1 Options +FollowSymLinks
- 2 RewriteEngine on

メールアドレス

- 3 RewriteCond %{HTTPS} off
- 4 RewriteRule ^(.\*)\$ https://(ドメイン名)/\$1 [R=301,L]

1 行目/2行目は、すでに「.haccess」ファイルが存在し、かつ同じ記述があれば繰り返す必要はありません。 4 行目は、(ドメイン名)の部分を適宜書き換えてください。

もし、サブディレクトリにも「.htaccess」ファイルが存在する場合は、それにも上記の記述を念のため追加しておいてください。その場合、4 行目は以下のように記述を変更します。

4 RewriteRule ^(.\*)\$ https://(ドメイン名)/(サブディレクトリ名)/\$1 [R=301,L]

Control of the second second s

設定が終わったら、「http://」のURLでWebサイト内のさまざまなページにアクセスし、正常にリダイレ クトされているか動作確認を行います。